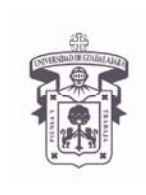

VICERRECTORÍA EJECUTIVA / COORDINACIÓN GENERAL DE TECNOLOGÍAS DE INFORMACIÓN

## INSTRUCTIVO PARA USUARIO

## Configuración de Microsoft Office Outlook 2011 en MAC OS X

- 1. Conseguir y tener en el equipo a instalar, los certificados de la entidad a confiar, para UDGNET de la Universidad de Guadalajara se consiguen en un archivo "certnew.p7b" en https://udgsec.udg.edu.mx/certsrv con tu login de correo o en el ServiceDesk 31342222 ext12221 te lo pueden facilitar
- 2. Salir y cerrar la aplicación MS Office Outlook 2011 en MAC OS X
- 3. Desconectar la computadora de la Red de Computo, (desconectar el cable de red o desactivar la tarjeta de red si es inalámbrica)
- Instalar los certificados digitales:
   Dar doble clic sobre el archivo con la extensión .p7b

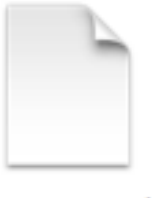

certnew.p7b

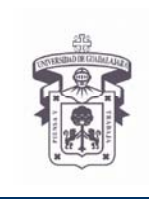

VICERRECTORÍA EJECUTIVA / COORDINACIÓN GENERAL DE TECNOLOGÍAS DE INFORMACIÓN

INSTRUCTIVO PARA USUARIO

5. Se abre la aplicación "Keychain Access", elegir el repositorio predeterminado "login" y seleccionar "OK"

| 0.0                               | Keychain Access                                                          |            |
|-----------------------------------|--------------------------------------------------------------------------|------------|
| Click to lock the login keychain. |                                                                          |            |
| Keychains                         |                                                                          |            |
| 🔓 login                           |                                                                          |            |
| Microsoft_Intdiate_Certificate    | s                                                                        |            |
| Microsoft_Entity_Certificates     |                                                                          |            |
| 🔒 System 🥚 🧧                      | Add Certificates                                                         |            |
| System Roots                      |                                                                          | te Modifie |
|                                   | Centificate (s) from the file<br>"CadenaDeCertifidos.pem" to a keychain? |            |
| Category                          |                                                                          |            |
| All items                         |                                                                          |            |
| - Passwords                       | Keushatas (Janta 🚺                                                       |            |
|                                   | Reychain: login                                                          |            |
| My Certificates                   |                                                                          |            |
| T Keys                            |                                                                          |            |
| Secure Notes                      |                                                                          |            |
|                                   |                                                                          |            |
|                                   |                                                                          |            |
|                                   |                                                                          |            |
|                                   |                                                                          |            |

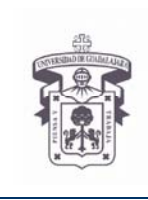

VICERRECTORÍA EJECUTIVA / COORDINACIÓN GENERAL DE TECNOLOGÍAS DE INFORMACIÓN

### **INSTRUCTIVO PARA USUARIO**

6. La aplicación nos informa que el certificado no es de confianza, seleccionar la opción "Always Trust"

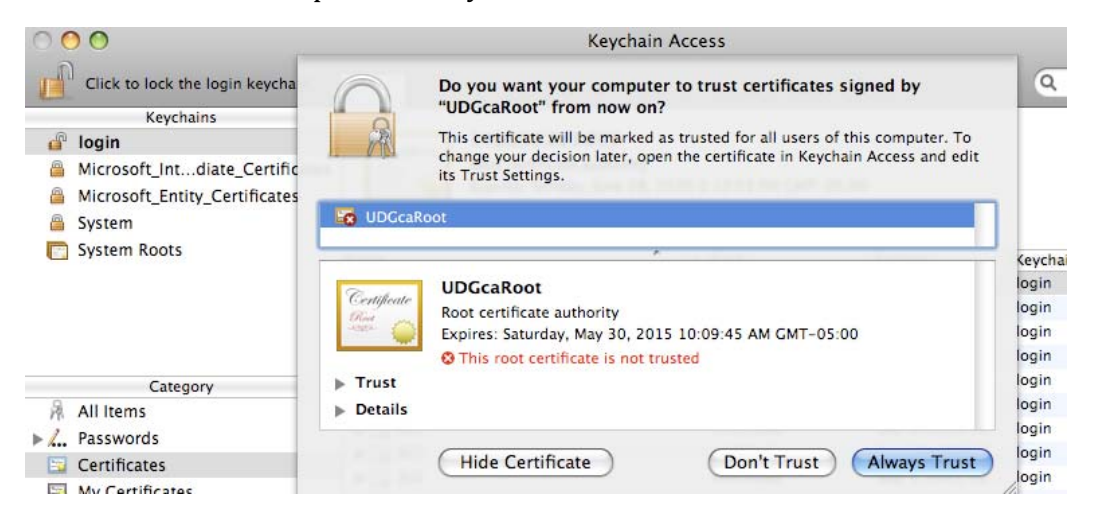

7. El sistema nos pide usuario y password del sistema operativo para aplicar los cambios , escribirlos, seleccionar "OK" y salir de la aplicación

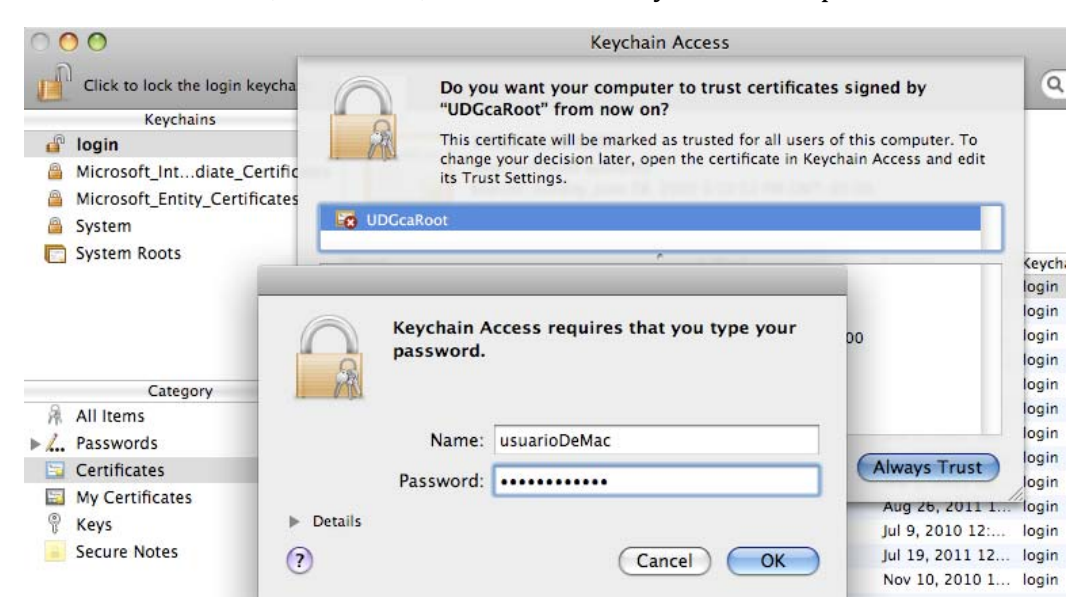

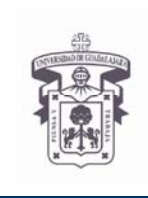

VICERRECTORÍA EJECUTIVA / COORDINACIÓN GENERAL DE TECNOLOGÍAS DE INFORMACIÓN

### **INSTRUCTIVO PARA USUARIO**

8. En este momento es necesario seleccionar y copiar de este contenedor "login" los dos certificados que se acaban de instalar hacia el contenedor "system"

| 0.00                                                                                                    |                                                                                                    |                                                                                                    |                                                                                                    |                                                            |
|----------------------------------------------------------------------------------------------------|----------------------------------------------------------------------------------------------------|----------------------------------------------------------------------------------------------------|----------------------------------------------------------------------------------------------------|------------------------------------------------------------|
| • • •                                                                                                    | Keychain Acc                                                                                                    | ess                                                                                                    |                                                                                                    |                                                            |
| Click to lock the login keychain.                                                                                                    |                                                                                                    |                                                                                                    | Q                                                                                                    |                                                            |
| Keychains                                                                                                    |                                                                                                    |                                                                                                    |                                                                                                    |                                                            |
| 🖉 login                                                                                                    | 1                                                                                                    |                                                                                                    |                                                                                                    |                                                            |
| Microsoft Intermediate Certificates                                                                                                    |                                                                                                    |                                                                                                    |                                                                                                    |                                                            |
| A Microsoft Entity Certificates                                                                                                    |                                                                                                    |                                                                                                    |                                                                                                    |                                                            |
| System                                                                                                    |                                                                                                    |                                                                                                    |                                                                                                    |                                                            |
| System                                                                                                    |                                                                                                    |                                                                                                    |                                                                                                    |                                                            |
| System Roots                                                                                                    | Name                                                                                                    | Kind                                                                                                    | Expires                                                                                                    | Keychain                                                   |
|                                                                                                    | UDGCA1                                                                                                    | certificate                                                                                                    | May 30, 2015 10:09:45 AM                                                                                                    | / login                                                    |
|                                                                                                    |                                                                                                    | Copy 2 items                                                                                                    | May 30, 2015 10:09:45 AM                                                                                                    | / login                                                    |
|                                                                                                    |                                                                                                    | Paste 2 items                                                                                                    |                                                                                                    |                                                            |
| Category                                                                                                    |                                                                                                    | Delete 2 items                                                                                                    |                                                                                                    |                                                            |
| 🕅 All Items                                                                                                    |                                                                                                    |                                                                                                    |                                                                                                    |                                                            |
| 🛴 Passwords                                                                                                    |                                                                                                    |                                                                                                    |                                                                                                    |                                                            |
| Secure Notes                                                                                                    |                                                                                                    |                                                                                                    |                                                                                                    |                                                            |
| My Certificates                                                                                                    |                                                                                                    |                                                                                                    |                                                                                                    |                                                            |
| 🖗 Keys                                                                                                    |                                                                                                    |                                                                                                    |                                                                                                    |                                                            |
| 📴 Certificates                                                                                                    |                                                                                                    |                                                                                                    |                                                                                                    |                                                            |
|                                                                                                    | Keychain Acc                                                                                                    | ess                                                                                                    |                                                                                                    |                                                            |
| $\bigcirc$                                                                                                    |                                                                                                    |                                                                                                    | 6                                                                                                    |                                                            |
| Click to unlock the System keychain.                                                                                                    |                                                                                                    |                                                                                                    | Q                                                                                                    |                                                            |
| Keychains                                                                                                    |                                                                                                    |                                                                                                    |                                                                                                    |                                                            |
| 💣 login                                                                                                    |                                                                                                    |                                                                                                    |                                                                                                    |                                                            |
| Microsoft_Intermediate_Certificates                                                                                                    |                                                                                                    |                                                                                                    |                                                                                                    |                                                            |
|                                                                                                    |                                                                                                    |                                                                                                    |                                                                                                    |                                                            |
| Microsoft_Entity_Certificates                                                                                                    |                                                                                                    |                                                                                                    |                                                                                                    |                                                            |
| <ul> <li>Microsoft_Entity_Certificates</li> <li>System</li> </ul>                                                                                                    |                                                                                                    |                                                                                                    |                                                                                                    |                                                            |
| <ul> <li>Microsoft_Entity_Certificates</li> <li>System</li> <li>System Roots</li> </ul>                                                                                                    | Name                                                                                                    | Kind                                                                                                    | Expires                                                                                                    | Keychain                                                   |
| <ul> <li>Microsoft_Entity_Certificates</li> <li>System</li> <li>System Roots</li> </ul>                                                                                                    | Name                                                                                                    | Kind                                                                                                    | Expires<br>Feb 14, 2015 3:19:19 PM                                                                                                    | Keychain<br>System                                         |
| <ul> <li>Microsoft_Entity_Certificates</li> <li>System</li> <li>System Roots</li> </ul>                                                                                                    | Name                                                                                                    | Kind<br>brity certificate<br>certificate                                                                                                    | Expires<br>Feb 14, 2015 3:19:19 PM<br>Apr 21, 2032 5:18:20 AM                                                                                    | Keychain<br>System<br>System                               |
| <ul> <li>Microsoft_Entity_Certificates</li> <li>System</li> <li>System Roots</li> </ul>                                                                                                    | Name Second Apple Codetification Autho Com.apple.kerberos.kdc Com.apple.systemdefault                                                                                                    | Kind<br>certificate<br>certificate<br>certificate                                                                                                    | Expires<br>Feb 14, 2015 3:19:19 PM<br>Apr 21, 2032 5:18:20 AM<br>Apr 21, 2032 5:18:18 AM                                                         | Keychain<br>System<br>System<br>System                     |
| Microsoft_Entity_Certificates     System     System Roots     Category                                                                                                    | Name           Name           Signal Apple Codetification Author           com.apple.kerberos.kdc           com.apple.systemdefault           Image: Systemdefault           Image: Systemdefault                                                                                                    | Kind<br>vrity certificate<br>certificate<br>certificate<br>certificate                                                                                 | Expires<br>Feb 14, 2015 3:19:19 PM<br>Apr 21, 2032 5:18:20 AM<br>Apr 21, 2032 5:18:18 AM<br>May 30, 2015 10:09:45 AM                             | Keychain<br>System<br>System<br>System<br>System           |
| Microsoft_Entity_Certificates     System     System Roots     Category     All Items                                                                                                    | Name           Name           Signal Apple Codetification Author           com.apple.kerberos.kdc           com.apple.systemdefault           Signal UDGCA1           Signal UDGCA1                                                                                                    | Kind<br>vrity certificate<br>certificate<br>certificate<br>certificate<br>certificate                                                                  | Expires<br>Feb 14, 2015 3:19:19 PM<br>Apr 21, 2032 5:18:20 AM<br>Apr 21, 2032 5:18:18 AM<br>May 30, 2015 10:09:45 AM<br>May 30, 2015 10:09:45 AM | Keychain<br>System<br>System<br>System<br>System           |
| Microsoft_Entity_Certificates System System Roots Category All Items Passwords                                                                                                    | Name           Name           Search           Image: Search           Image: Search      <                                                                                                    | ▲ Kind<br>vrity certificate<br>certificate<br>certificate<br>certificate<br>certificate<br>certificate<br>certificate                                  | Expires<br>Feb 14, 2015 3:19:19 PM<br>Apr 21, 2032 5:18:20 AM<br>Apr 21, 2032 5:18:18 AM<br>May 30, 2015 10:09:45 AM<br>May 30, 2015 10:09:45 AM | Keychain<br>System<br>System<br>System<br>System<br>System |
| Microsoft_Entity_Certificates System System Roots Category All Items Passwords Secure Notes                                                                                                    | Name           Name           Image: Second and the second and the secon | <ul> <li>Kind</li> <li>vertificate</li> <li>certificate</li> <li>certificate</li> <li>certificate</li> <li>certificate</li> <li>certificate</li> </ul> | Expires<br>Feb 14, 2015 3:19:19 PM<br>Apr 21, 2032 5:18:20 AM<br>Apr 21, 2032 5:18:18 AM<br>May 30, 2015 10:09:45 AM<br>May 30, 2015 10:09:45 AM | Keychain<br>System<br>System<br>System<br>System           |
| <ul> <li>Microsoft_Entity_Certificates</li> <li>System</li> <li>System Roots</li> <li>Category</li> <li>All Items</li> <li>Passwords</li> <li>Secure Notes</li> <li>Wy Certificates</li> </ul>                                     | Name  Apple Codetification Author  com.apple.kerberos.kdc  com.apple.systemdefault  UDCCA1  UDGcaRoot  Paste                                                                                                    | <ul> <li>Kind</li> <li>certificate</li> <li>certificate</li> <li>certificate</li> <li>certificate</li> <li>certificate</li> <li>certificate</li> </ul> | Expires<br>Feb 14, 2015 3:19:19 PM<br>Apr 21, 2032 5:18:20 AM<br>Apr 21, 2032 5:18:18 AM<br>May 30, 2015 10:09:45 AM<br>May 30, 2015 10:09:45 AM | Keychain<br>System<br>System<br>System<br>System           |
| <ul> <li>Microsoft_Entity_Certificates</li> <li>System</li> <li>System Roots</li> <li>Category</li> <li>All Items</li> <li>Passwords</li> <li>Secure Notes</li> <li>My Certificates</li> <li>Kevs</li> </ul>                       | Name S Apple Codetification Autho C com.apple.kerberos.kdc C com.apple.systemdefault UDCCA1 UDCCA1 D UDCCARoot Paste                                                                                                    | <ul> <li>Kind</li> <li>certificate</li> <li>certificate</li> <li>certificate</li> <li>certificate</li> <li>certificate</li> <li>certificate</li> </ul> | Expires<br>Feb 14, 2015 3:19:19 PM<br>Apr 21, 2032 5:18:20 AM<br>Apr 21, 2032 5:18:18 AM<br>May 30, 2015 10:09:45 AM<br>May 30, 2015 10:09:45 AM | Keychain<br>System<br>System<br>System<br>System           |
| <ul> <li>Microsoft_Entity_Certificates</li> <li>System</li> <li>System Roots</li> <li>Category</li> <li>All Items</li> <li>Passwords</li> <li>Secure Notes</li> <li>My Certificates</li> <li>Keys</li> <li>Certificates</li> </ul> | Name Apple Codetification Autho Com.apple.kerberos.kdc Com.apple.systemdefault UDGCA1 UDGCA1 Com.apple.systemdefault DocaRoot Paste                                                                                                    | <ul> <li>Kind</li> <li>certificate</li> <li>certificate</li> <li>certificate</li> <li>certificate</li> <li>certificate</li> <li>certificate</li> </ul> | Expires<br>Feb 14, 2015 3:19:19 PM<br>Apr 21, 2032 5:18:20 AM<br>Apr 21, 2032 5:18:18 AM<br>May 30, 2015 10:09:45 AM<br>May 30, 2015 10:09:45 AM | Keychain<br>System<br>System<br>System<br>System           |

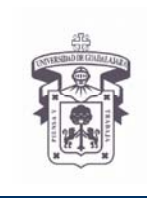

VICERRECTORÍA EJECUTIVA / COORDINACIÓN GENERAL DE TECNOLOGÍAS DE INFORMACIÓN

**INSTRUCTIVO PARA USUARIO** 

- 9. Activar nuevamente la conexión a Red de Computo o conectar el cable de Red a la computadora
- 10. Abrir la aplicación MS Office Outlook 2011 Seleccionar la opción "Accounts" dentro del menu "Tools"

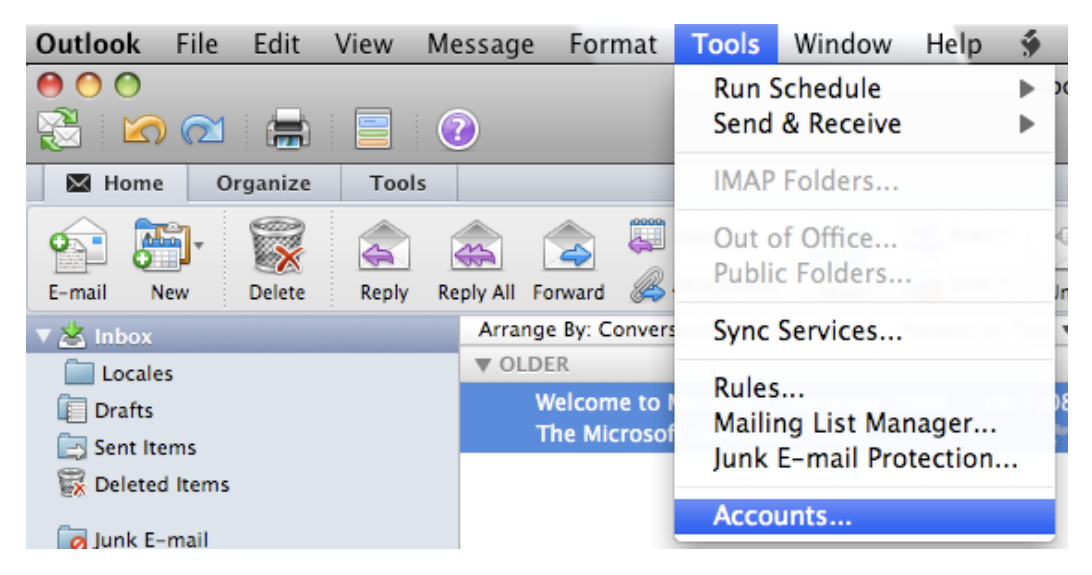

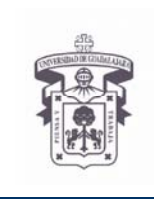

VICERRECTORÍA EJECUTIVA / COORDINACIÓN GENERAL DE TECNOLOGÍAS DE INFORMACIÓN

## **INSTRUCTIVO PARA USUARIO**

# 00 Accounts Show All Add an Account To get started, select an account type. Exchange Account Microsoft Exchange accounts are used by corporations and other large organizations. E-mail Account 0 POP or IMAP e-mail accounts include those from Internet service providers, or from e-mail services such as AOL, Gmail, MobileMe, Windows Live Hotmail, Yahoo!, and others. Learn about adding accounts + • -¢-

## 11. Seleccionar la opción, "Exchange Account"

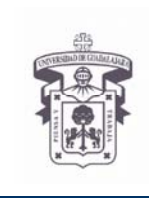

VICERRECTORÍA EJECUTIVA / COORDINACIÓN GENERAL DE TECNOLOGÍAS DE INFORMACIÓN

### **INSTRUCTIVO PARA USUARIO**

12. Proporcionar la información de la cuenta de correo: E-mail address: <u>pruebacgti@redudg.udg.mx</u> Authentication: User Name and Password User Name: udgnet\pruebacgti Password: \*\*\*\*\*\*

Quitar la selección en la opción de "Configure automatically", definir el nombre del servidor

Server: <u>https://correo.udg.mx</u>

Seleccionar la opción "Add Account"

| Show All |                   | Accounts                 |                                                       |
|----------|-------------------|--------------------------|-------------------------------------------------------|
|          | Enter your Exchan | ge account information.  |                                                       |
|          | E-mail address: p | ruebacgti@redudg.udg.mx  |                                                       |
|          | Authentication -  | Add an Address           |                                                       |
|          | Method: 🗌         | Jser Name and Password 🛟 | ie.                                                   |
|          | User name: u      | dgnet\pruebacgti         |                                                       |
|          | Password:         |                          |                                                       |
|          |                   | Configure automatically  | :orporations and                                      |
|          | Server: h         | ttps://correo.udg.mx     |                                                       |
|          |                   | Cancel Add Account       | t from Internet<br>such as AOL, Gmail,<br>and others. |

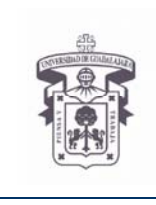

VICERRECTORÍA EJECUTIVA / COORDINACIÓN GENERAL DE TECNOLOGÍAS DE INFORMACIÓN

## **INSTRUCTIVO PARA USUARIO**

## 13. Verificar la información y elegir la opción "Advanced..."

| Udg<br>pruebacgti@redudg.udg.mx | 8                    | Udg<br>Exchange Account  |
|---------------------------------|----------------------|--------------------------|
|                                 | Account description: | Udg                      |
|                                 | Personal information |                          |
|                                 | Full name:           | Pruebacgti               |
|                                 | E-mail address:      | pruebacgti@redudg.udg.mx |
|                                 | Authentication       |                          |
|                                 | Method:              | User Name and Password   |
|                                 | User name:           | udgnet\pruebacgti        |
|                                 | Password:            | •••••                    |
|                                 |                      |                          |

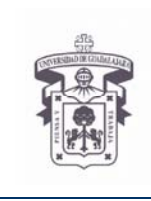

VICERRECTORÍA EJECUTIVA / COORDINACIÓN GENERAL DE TECNOLOGÍAS DE INFORMACIÓN

### **INSTRUCTIVO PARA USUARIO**

14. Verificar el servidor de Microsoft Exchange, y definir el servidor de "Directory service" Server: cgtinet54.udg.edu.mx Use SSL

Seleccionar "OK"

| Show All            | ]                            | Accounts                                                                                                    |            |
|---------------------|------------------------------|----------------------------------------------------------------------------------------------------|------------|
| Defaul<br>UC<br>pru | Microsoft Exchange           | Server Delegates Security                                                                                                    |            |
|                     | Server:                      | https://correo.udg.mx<br>Override default port<br>Use SSL to connect (recommended)<br>Download headers only                                                                                                | : 443      |
|                     | Directory service<br>Server: | cgtinet54.udg.edu.mx                                                                                                    | : 3269     |
|                     |                              | <ul> <li>Override default port</li> <li>Use SSL to connect (recommended)</li> <li>Log in with my Exchange account credentia</li> <li>Maximum number of results to return:</li> <li>Search base:</li> </ul> | ls<br>1000 |
|                     | Learn about Exchange acc     | ount settings                                                                                                    |            |
| + -                 |                              |                                                                                                    | Cancel OK  |

15. Salir de las ventanas de configuración y regresar a la pantalla principal de Outlook seleccionar la carpeta "Inbox" del correo FIN